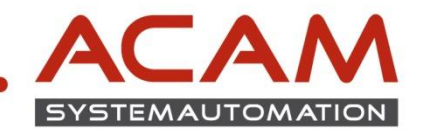

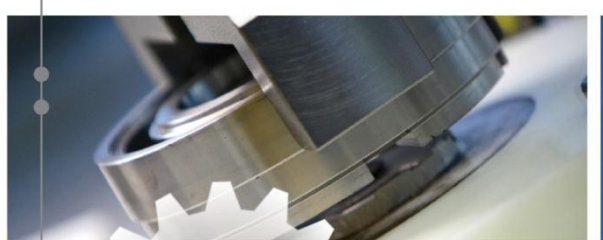

www.acam.at

office@acam.at

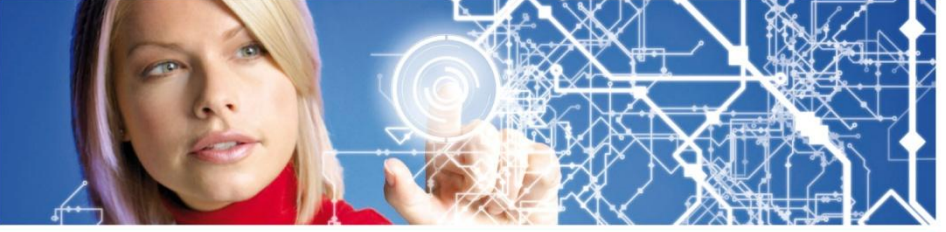

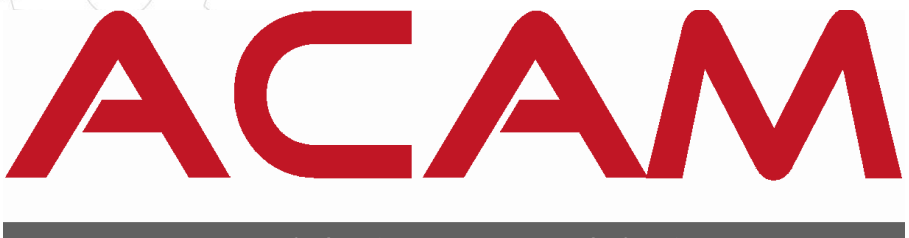

# SYSTEMAUTOMATION

# **SOLID EDGE INSTALLATION** Standard Parts am Client

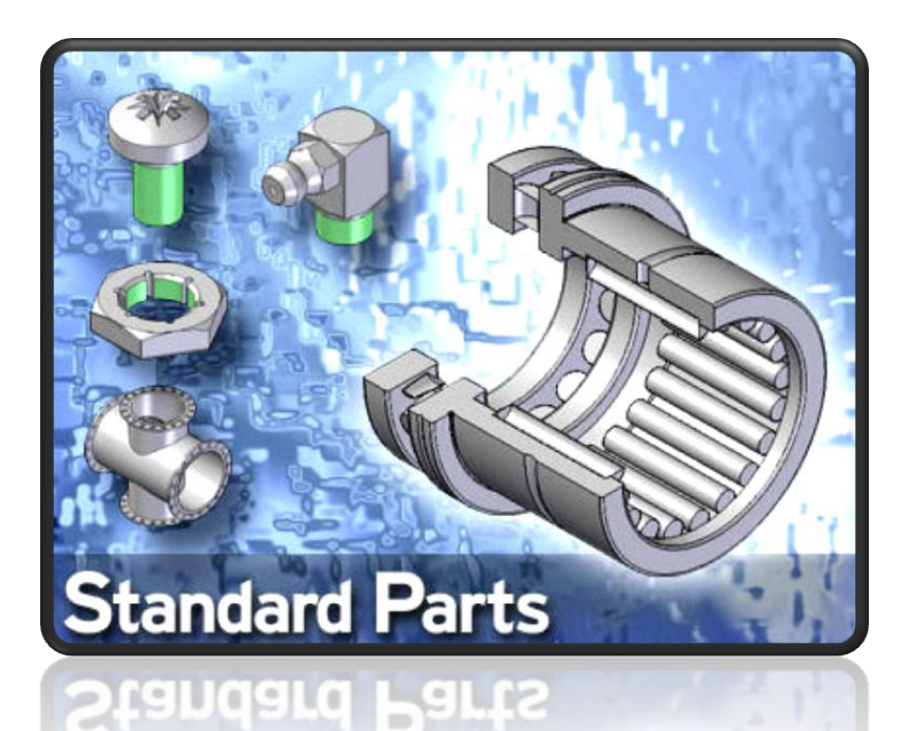

ACAM Systemautomation GmbH

Leobnerstraße 94, A-8712 Niklasdorf Tel. +43 (0) 3842/82 690-0, Fax: +43 (0) 3842/82 690-11

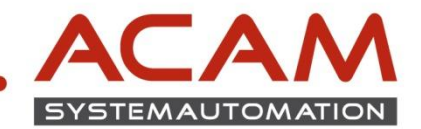

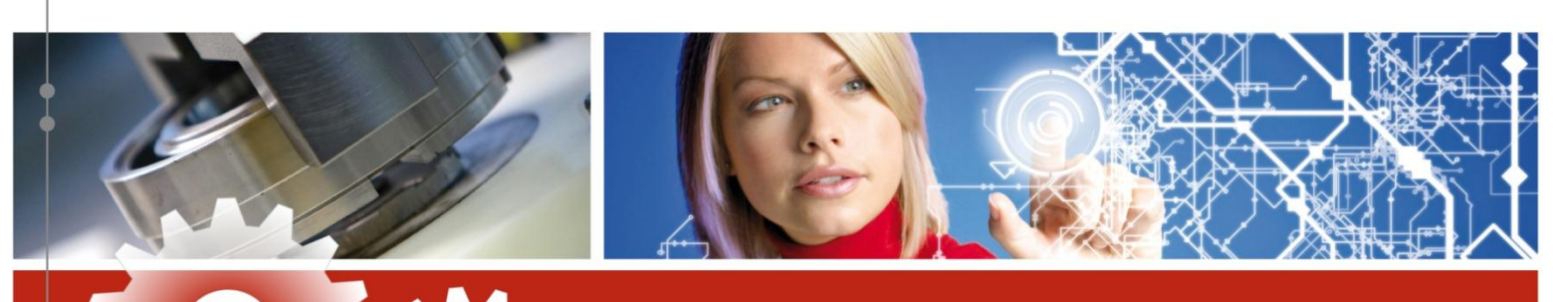

### Allgemeines

 Die ST4 Standard Parts benötigen den MS SQL SERVER 2005/2008 oder MS SQL SERVER 2005/2008 EXPRESS.

Auf der Solid Edge DVD befindet sich der MS SQL SERVER 2008 EXPRESS SP1

- Für die Installation am Client ist keine zusätzliche Installation von SQL nötig, da diese bei der Solid Edge Installation automatisch erfolgt.
- Wichtig! Der Standard Parts Administrator installiert automatisch den SQL SERVER

### Vorbereitung

www.acam.at

office@acam.at

- Sie benötigen die SOLID EDGE DVD (1) und die Standard Parts DVD
- Solid Edge muss bereits auf dem Rechner installiert sein
- Es sollte vor der STANDARD PARTS Installation noch kein Maintenance Pack (Service Pack) von SOLID EDGE vorhanden sein.
   d.h.: Maintenance Pack's immer nach der STANDARD PARTS Installation ausführen
- Wichtig! Es werden volle lokale Administrationsrechte benötigt.
- Wichtig! Rechnername und Windows Benutzername dürfen nicht gleich lauten!
- VISTA/WIN7 Benützer müssen die Benutzerkontensteuerung ausschalten bzw. auf niedrigstes Niveau zurück stellen
- Alle offenen Anwendungen schliessen

#### ACAM Systemautomation GmbH

Leobnerstraße 94, A-8712 Niklasdorf Tel. +43 (0) 3842/82 690-0, Fax: +43 (0) 3842/82 690-11

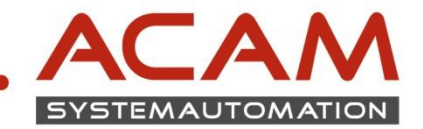

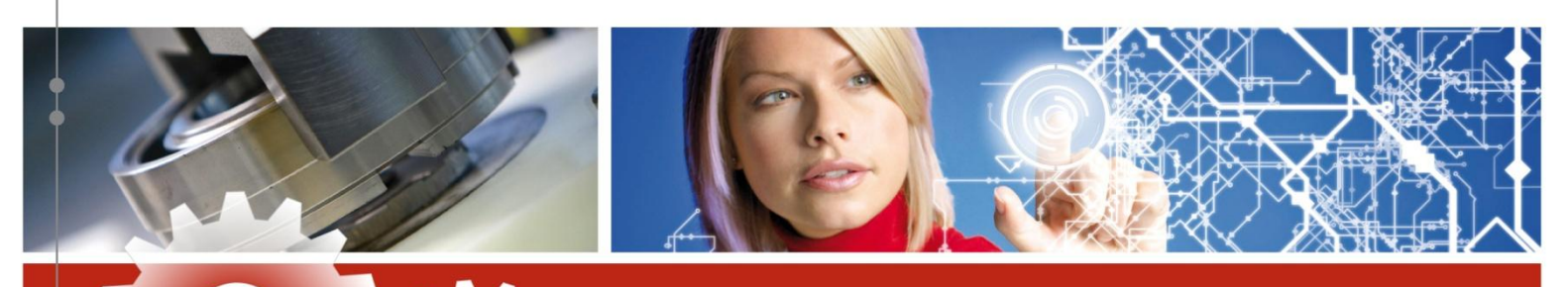

### **INSTALLATION Administrator & Library's**

- SOLID EDGE DVD 32bit oder 64bit einlegen
- STANDARD PARTS Administrator SETUP ausführen

| Solid Edge Product Installation                                                                                                    |                                                                                                    |   |
|----------------------------------------------------------------------------------------------------|----------------------------------------------------------------------------------------------------|---|
| G O 玲 📚 🖡                                                                                                    |                                                                                                    | _ |
|                                                                                                    |                                                                                                    | * |
| SOLID EDGE<br>32-Bit Produkte                                                                                                    | Siemens PLM Software                                                                                                    |   |
| Klicken Sie auf das Solid Edge-Produkt, dass Sie installieren wollen:                                                                                                    |                                                                                                    |   |
| <ul> <li>Solid Edge</li> <li>Electrode Design</li> <li>Mold Tooling</li> <li>Solid Edge Viewer</li> <li>Solid Edge Viewer</li> <li>Solid Edge Viewer</li> <li>Solid Edge Viewer</li> <li>Sterandmistrator</li> <li>SEEC-Administrator</li> <li>SEEC-Administrator</li> <li>SEEC-Administrator</li> <li>Sterandmistrator</li> <li>Sterandmi</li></ul> | Installation und<br>Lizenzierung<br>von Solid Edge ST3<br>Installation und<br>Lizenzierung<br>von Insight Connect<br>Einführung zur<br>Implementierung<br>von Solid Edge<br>SharePoint<br>Installation und<br>Lizenzierung<br>von Teamcenter.<br>Struktureditor |   |
| Zum Sichten von PDF-Dateien benötigen Sie Adobe Reader. Sie können Adobe Reader kostenfrei von der                                                                                                    | Adobe Website downloaden.                                                                                                    |   |
|                                                                                                    |                                                                                                    | Ŧ |

- weiter klicken bis zu diesem Dialog
- Wichtig! Nur bei der Client Installation: Hauptdateien anwählen, ansonsten wird die Installation nicht funktionieren!

| Angepasstes Setup<br>Wählen Sie die Features, den Sie installieren wollen.                                                         |                                                                                                    |
|----------------------------------------------------------------------------------------------------|----------------------------------------------------------------------------------------------------|
| Klicken Sie auf eine der Symbole in der Liste, um die Art einer<br>Standard Parts Administrator -Programmdati<br>Houpstielidateues | Feature-Installation zu ändern.<br>Feature-Beschreibung<br>Diese Komponente installiert die<br>Sold Edge-Hauptteildateien.<br>Dieses Feature benötigt 0KB auf<br>Ihrer Festplatte. |
| InstallShield                                                                                                    | Weiter > Abbrechen                                                                                                    |

### ACAM Systemautomation GmbH

Leobnerstraße 94, A-8712 Niklasdorf Tel. +43 (0) 3842/82 690-0, Fax: +43 (0) 3842/82 690-11

#### Niederlassung Linz

Franzosenhausweg 53, A-4030 Linz Tel. +43 (0) 732/37 01 84-0, Fax: +43 (0) 732/37 01 84-44

www.acam.at

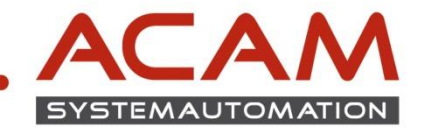

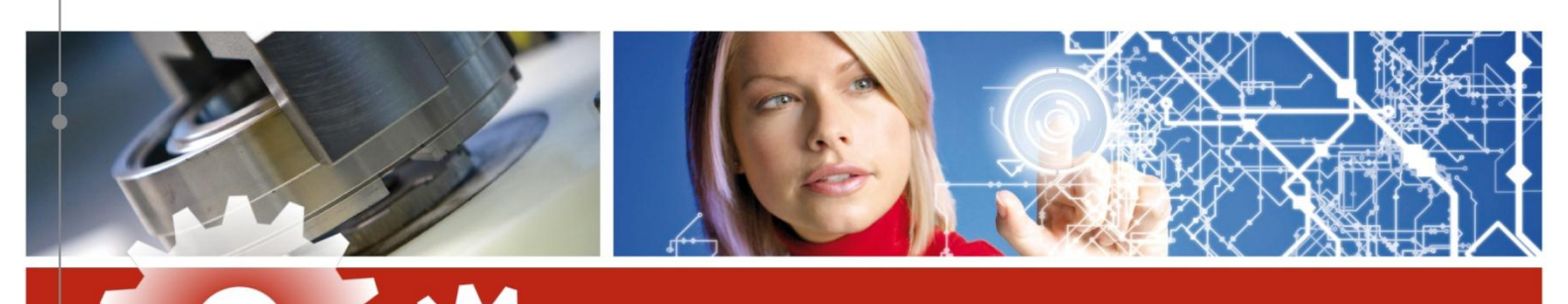

- Als Standard Pfad f
  ür die STANDARD PARTS wird "C:\Solid Edge Standard Parts" vorgeschlagen der auch verwendet werden sollte, insofern gen
  ügend Speicherplatz auf C:\ zur Verf
  ügung steht
- Auf weiter und installieren klicken
- Nach Abschluss der STANDARD PARTS Administrator Installation, DVD rausnehmen und die STANDARD PARTS - DVD in das Laufwerk einlegen.

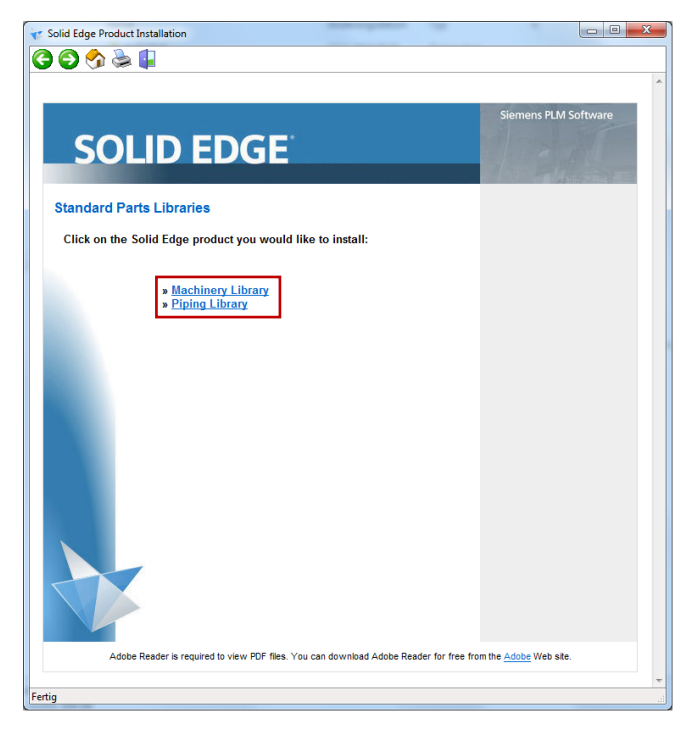

Nachfolgende Anleitung der Library Installation bezieht sich auf die Machinery und Piping Library. d.h.: die Installationen laufen ident ab.

Wichtig! Die Piping Library wird nur bei gültiger SOLID EDGE XPRESROUTE Lizenz benötigt.

Weiter mit der Installation:

• Machinery Library anklicken

ACAM Systemautomation GmbH

Leobnerstraße 94, A-8712 Niklasdorf Tel. +43 (0) 3842/82 690-0, Fax: +43 (0) 3842/82 690-11

### SOLID EDGE INSTALLATION STANDARD PARTS am Client

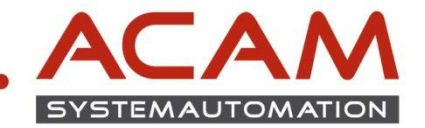

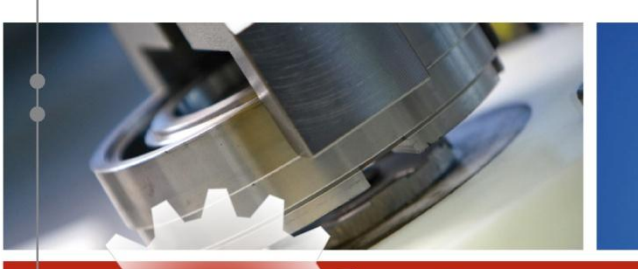

Next anklicken

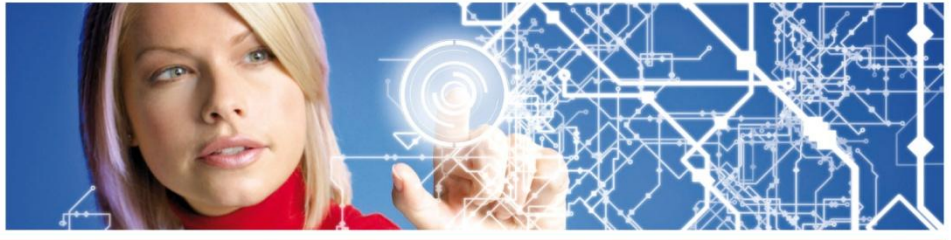

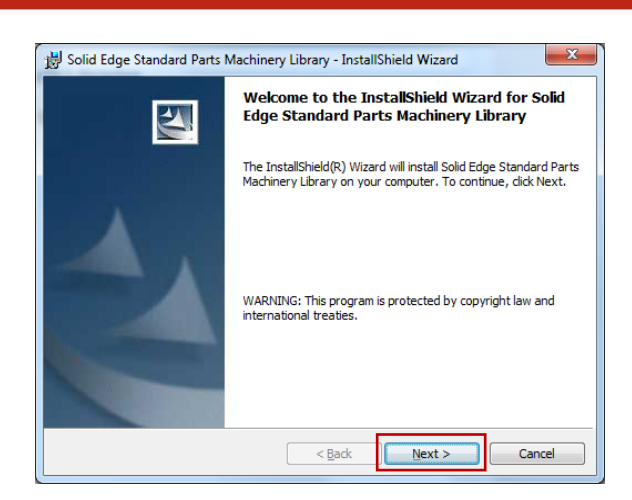

Next anklicken

| 😸 Solid Edge Standard Parts Machinery Library - InstallShield Wizard 🛛 🛛 📥                                                                                                    |
|----------------------------------------------------------------------------------------------------|
| License Agreement Please read the following license agreement carefully.                                                                                                    |
| This software and related documentation are proprietary to Siemens Product Lifecycle<br>Management Software Inc. and/or its affiliated companies ("Siemens PLM") and are protected<br>by copyright and other intellectual property laws. Your rights are defined by the Siemens PLM<br>End User License Agreement which you may view at:                                                                                                    |
| chttp://www.plm.automation.siemens.com/en_us/products/eula/> Please print out a copy of the Siemens PLM End User License Agreement for your proof of license and keep it in a safe place. If you do not have access to this website, please call our customer service hotline at (714) 952-5444 or tol-free in the United States at (800) 955-0000 and a copy of the Siemens PLM End User License Agreement will be sent to you. If you do not agree with the terms of the Siemens PLM End User License Agreement, you should promptly |
| $\textcircled{ I }$ gccept the terms in the license agreement $\bigcirc$ I go not accept the terms in the license agreement                                                                                                    |
| InstallShield Cancel                                                                                                    |

 Daten ausfüllen Next anklicken

| 😸 Solid Edge Standard Parts Machinery Library - InstallShield Wizard | ×      |
|----------------------------------------------------------------------|--------|
| Customer Information                                                 |        |
| Please enter your information.                                       | 1      |
| User Name:                                                           |        |
| MUSTERMAN                                                            |        |
| Organization:<br>MUSTERMAN                                           |        |
| ,                                                                    |        |
|                                                                      |        |
|                                                                      |        |
|                                                                      |        |
|                                                                      |        |
| InstallShield                                                        |        |
| < <u>B</u> ack <u>N</u> ext >                                        | Cancel |

5

ACAM Systemautomation GmbH

Leobnerstraße 94, A-8712 Niklasdorf Tel. +43 (0) 3842/82 690-0, Fax: +43 (0) 3842/82 690-11

### Niederlassung Linz

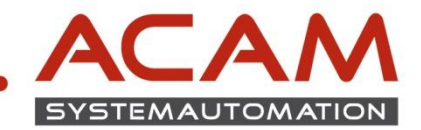

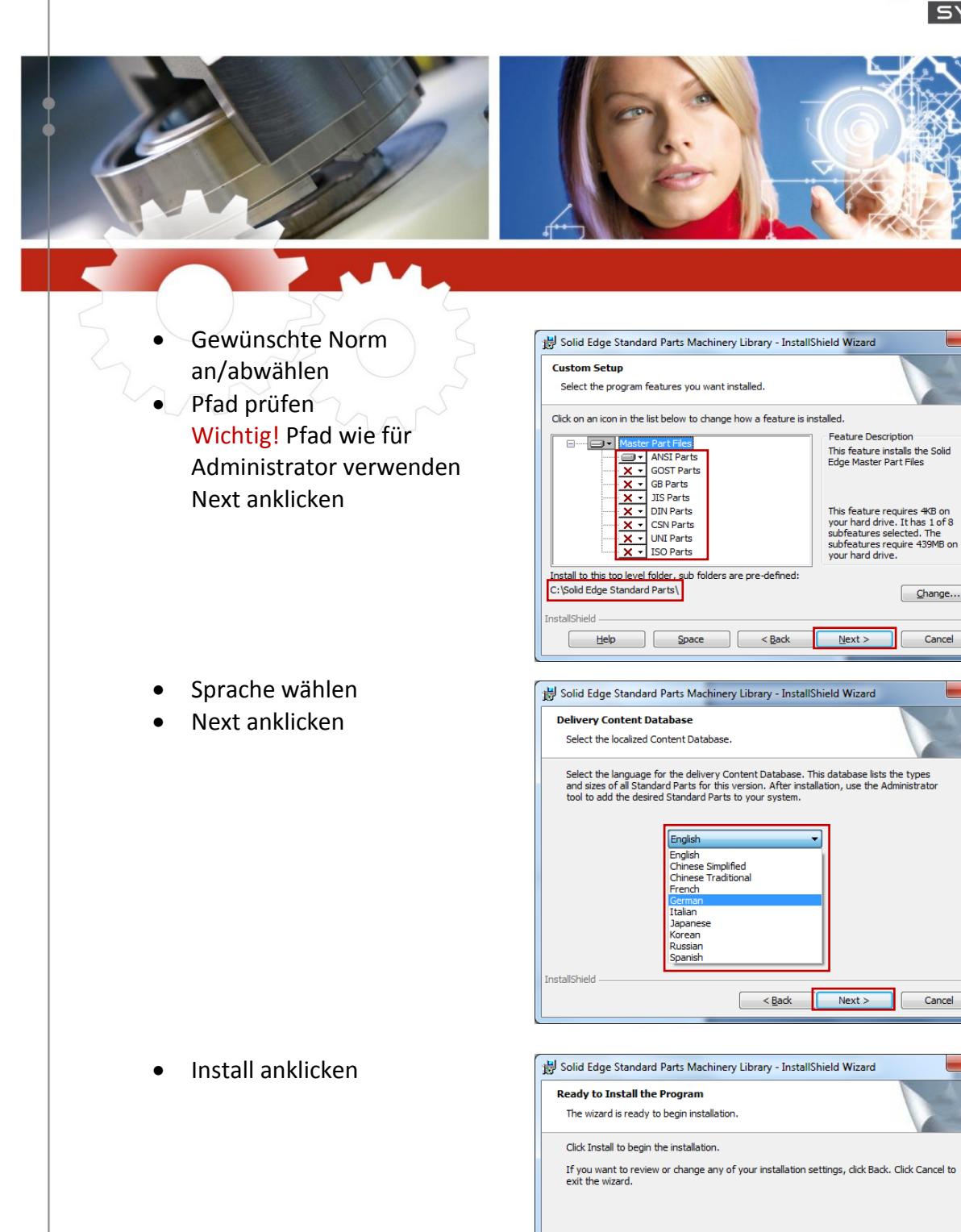

stallShield

Nach Abschluß der Installation gegebenfalls die Piping Library Installieren

6

bzw. können Sie die DVD aus dem Laufwerk entfernen.

Leobnerstraße 94, A-8712 Niklasdorf Tel. +43 (0) 3842/82 690-0, Fax: +43 (0) 3842/82 690-11 Niederlassung Linz Franzosenhausweg 53, A-4030 Linz Tel. +43 (0) 732/37 01 84-0, Fax: +43 (0) 732/37 01 84-44

ACAM Systemautomation GmbH

< Back Install Cancel

Cancel

www.acam.at office@acam.at

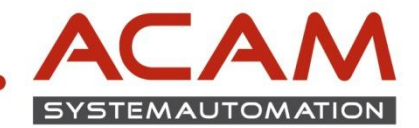

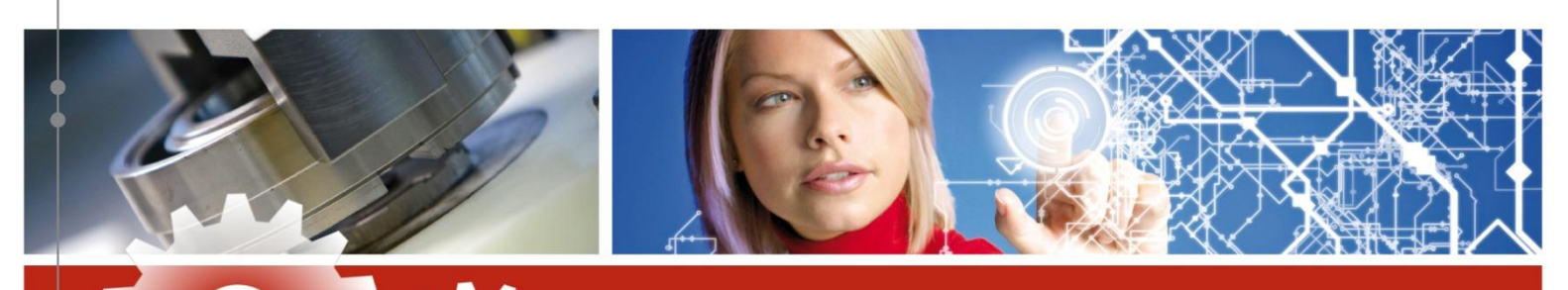

## **INSTALLATION** Teile in der Datenbank registrieren

 STANDARD PARTS Administrator starten Start->Programme->Solid Edge STX ->Standard Parts

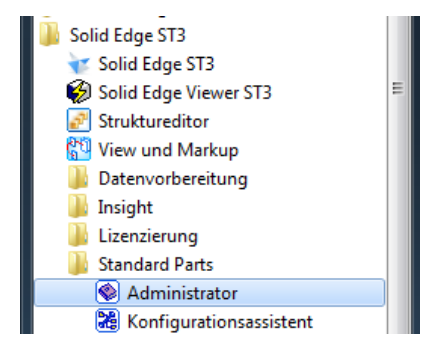

- In den nächsten Schritten werden die Teile in der Datenbank registriert. Es sind zu diesem Zeitpunkt nur die Hauptdateien (Demoteile) registriert -> siehe Bild
- Daher müssen die Teile aus der Machinery bzw. der Piping Library in der Datenbank nochmals registriert werden

|                 | 🚳 Solid Edge Standard P             | arts Administra                | ator [StandardParts10]             |                       | 1000             |                     |                      |
|-----------------|-------------------------------------|--------------------------------|------------------------------------|-----------------------|------------------|---------------------|----------------------|
|                 | <u>D</u> atenbank <u>K</u> ategorie | <u>T</u> eil <u>E</u> instellu | ingen <u>P</u> rotokoll <u>H</u> i | ilfe                  |                  |                     |                      |
|                 | 👻 💐 🕒 陀                             | êr 🍞                           | <b>b ii ii b</b>                   | <b>W %</b>            |                  |                     |                      |
|                 | Kategorien                          |                                |                                    |                       |                  |                     |                      |
|                 |                                     |                                | Teilname                           | Тур                   | Status           | Priorität           | Version              |
|                 | ⊕- DIN     ⊕- GB/T                  |                                |                                    |                       |                  |                     |                      |
|                 | GOST                                |                                |                                    |                       |                  |                     |                      |
|                 |                                     |                                |                                    |                       |                  |                     |                      |
|                 |                                     |                                |                                    |                       |                  |                     |                      |
|                 | US Normen - Metrisch                |                                |                                    |                       |                  |                     |                      |
|                 |                                     |                                |                                    |                       |                  |                     |                      |
|                 |                                     |                                |                                    |                       |                  |                     |                      |
|                 |                                     |                                |                                    |                       |                  |                     |                      |
|                 |                                     |                                |                                    |                       |                  |                     |                      |
|                 |                                     |                                |                                    |                       |                  |                     |                      |
|                 |                                     |                                |                                    |                       |                  |                     |                      |
|                 |                                     |                                |                                    |                       |                  |                     |                      |
|                 |                                     |                                |                                    |                       |                  |                     |                      |
|                 | •                                   | +                              |                                    |                       |                  |                     |                      |
|                 | Info                                |                                |                                    |                       |                  |                     |                      |
|                 | Dokumente                           | 5                              | Anzeigen                           |                       |                  |                     |                      |
|                 | Endkategorien                       | 3                              | Art der Anzeige:                   | Merkmale und Eigensch | naften 🔹         |                     |                      |
| <u>د</u>        | Bo Katagorian 103                   | S Teile                        | 512                                |                       |                  |                     |                      |
|                 | Es wurde keine Datei aus            | grene .                        | 512                                |                       |                  |                     | 5                    |
|                 |                                     |                                |                                    |                       |                  |                     |                      |
|                 |                                     |                                |                                    |                       |                  |                     |                      |
|                 | m et elle)                          |                                |                                    |                       |                  |                     |                      |
| Hauptdatelen(De | motelle)                            |                                |                                    | A                     | CAM Systemau     | itomation GmbH      |                      |
|                 |                                     |                                |                                    |                       | eobnerstraße 9   | 4, A-8712 Niklasdo  | orf                  |
|                 |                                     |                                |                                    | T                     | el. +43 (0) 384  | 2/82 690-0, Fax: +4 | 43 (0) 3842/82 690-1 |
|                 |                                     |                                | T                                  | N                     | liederlassung L  | inz                 |                      |
| w.acam.at       |                                     |                                |                                    | E                     | ranzosenhausw    | veg 53, A-4030 Lina | Z                    |
| e@acam.at       |                                     | 1                              |                                    | T                     | el. +43 (0) 732/ | 37 01 84-0, Fax: +4 | 3 (0) 732/37 01 84-4 |

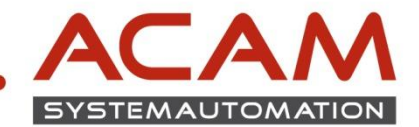

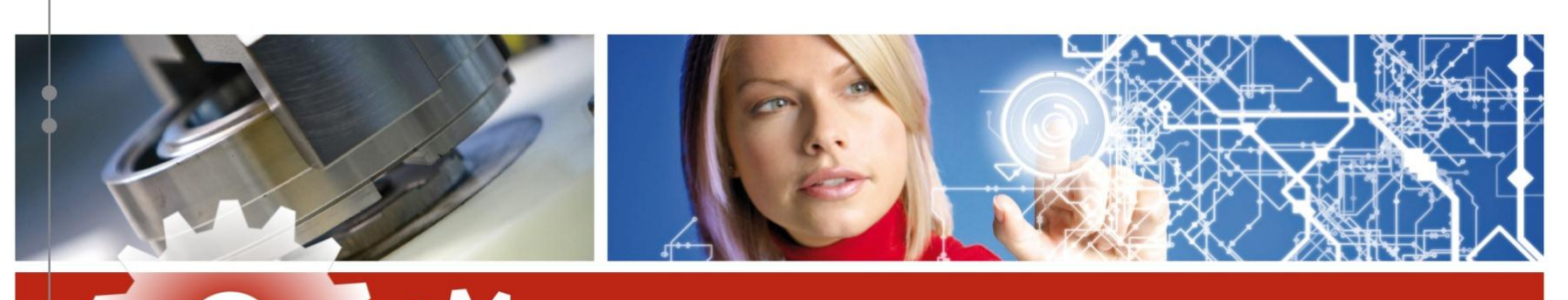

Teile in der Datenbank registrieren anklicken

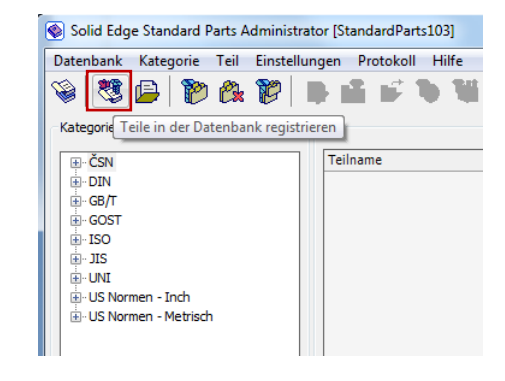

- Vorhandene Standardteile hinzufügen(Pfadauswahl) wählen
- Weiter klicken

| Stan                                                  | ndardteile hinzufügen                                                                                                    |                                              |
|-------------------------------------------------------|----------------------------------------------------------------------------------------------------|----------------------------------------------|
| ) Inst                                                | tallationsdatenbank verwenden (empfohlen)                                                                                                    |                                              |
| In                                                    | astallationsdatenbank der Standardteile                                                                                                    |                                              |
|                                                       |                                                                                                    |                                              |
|                                                       | ) Zuletzt verwendete Standard Parts Datenbank                                                                                                    |                                              |
|                                                       |                                                                                                    |                                              |
| 0                                                     | Zuletzt verwendete Standard Parts Datenbank (Version ST2 und niedriger)                                                                                                    |                                              |
|                                                       |                                                                                                    |                                              |
| Eige                                                  | ene Standardteile erstellen (Teilefamilie, XLS Tabelle, Enweitem bestehender Teile)                                                                                                    |                                              |
| Eige<br>Vorl                                          | ene Standardtelle enstellen (Teilefamilie, XLS Tabelle, Erwetern bestehender Teile)<br>handenes Standardtell hinzufügen (Einzelteil)<br>hundene Standardtelle hinzufügen (Einzelteil)                                                                                                    |                                              |
| Vorl                                                  | ene Standardtelle erstellen (Teilefamilie, XLS Tabelle, Erweitem bestehender Teile)<br>handenes Standardtel hinzufügen (Einzeiteil)<br>handene Standardtelle hinzufügen (Pfadeuswahl)                                                                                                    |                                              |
| Vort<br>Vort<br>Anlei<br>Die e<br>Verw<br>Wäh<br>wähl | ene Standardteile enstellen (Teilefamilie, XLS Tabelle, Erweitem bestehender Teile)<br>handenes Standardteil hinzufügen (Einzelteil)<br>handene Standardteile hinzufügen (Pfadauswahl))<br>itung<br>empfohlene Methode zur Erweiterung oder Aktualisierung der Standardteile-Bibliothei<br>wendung der Installationsdatenbank. Geben Bie dazu den Pfad zur Installationsdaten<br>lein Sie "Eigener Standardteile artellen" wenn Sie sebt neue Standardteile anlegen<br>lein Sie eine der anderen Optionen, um Standardteile direkt aus den Installationsordne<br>zufügen. | c ist die<br>bank ein.<br>möchten oder<br>em |

- Pfad prüfen
- OK klicken

www.acam.at

office@acam.at

| 酸 Teile hinzufüge                         | en              |                 |            |        |               | x |  |
|-------------------------------------------|-----------------|-----------------|------------|--------|---------------|---|--|
| Pfad                                      | id Edge Standar | rd Parts\Standa | rd Parts   |        |               |   |  |
| Dokumenttype                              | en .            |                 |            |        |               |   |  |
| Alle                                      | ASM             | V PAR           | ✓ DFT      | V PSM  | V PWD         |   |  |
| Untergeore                                | dnete Ordner du | rchsuchen       |            |        |               |   |  |
| 🔲 Verknüpfur                              | ngen untersuche | n               | Pfad lösch | en Pfa | ad hinzufügen |   |  |
| Anleitung<br>Anleitung - Teile hinzufügen |                 |                 |            |        |               |   |  |
|                                           | Abbre           | chen            | Zurück     |        | ОК            |   |  |

ACAM Systemautomation GmbH

Leobnerstraße 94, A-8712 Niklasdorf Tel. +43 (0) 3842/82 690-0, Fax: +43 (0) 3842/82 690-11

Niederlassung Linz

8

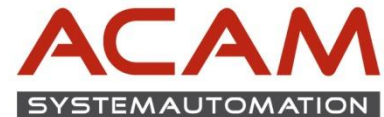

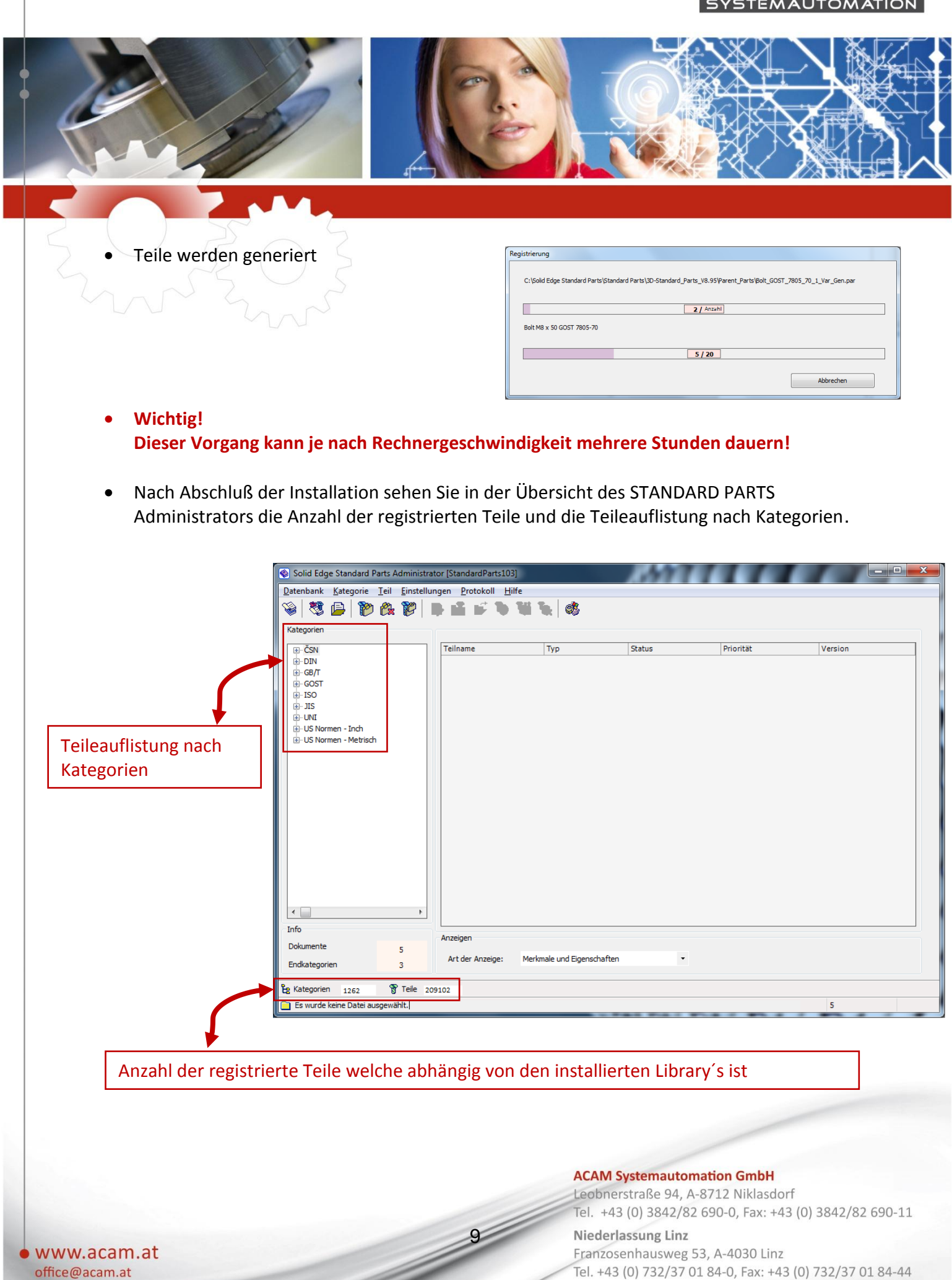

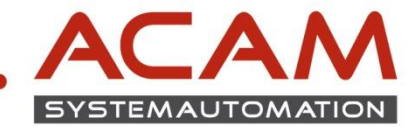

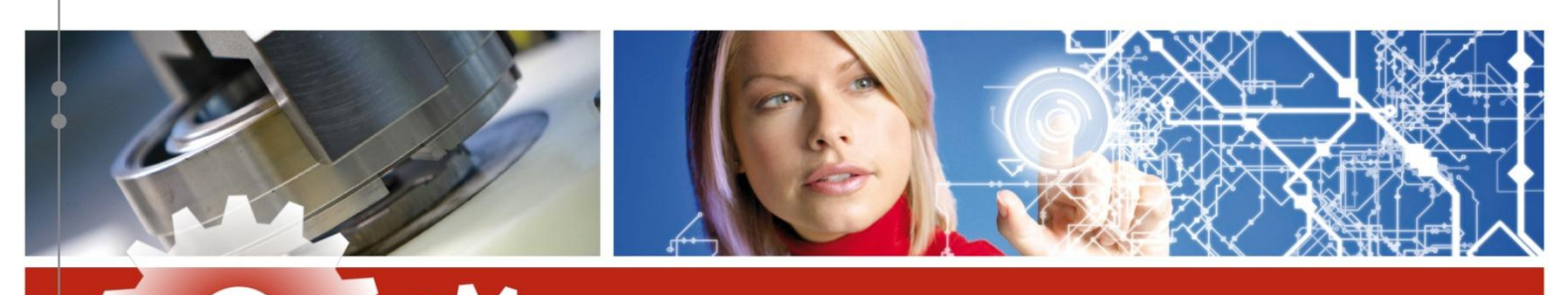

Prüfen der Einstellungen sollten Pfade nicht richtig gesetzt worden sein Start->Programme->Solid Edge STX ->Standard Parts -> Konfigurationsassistent

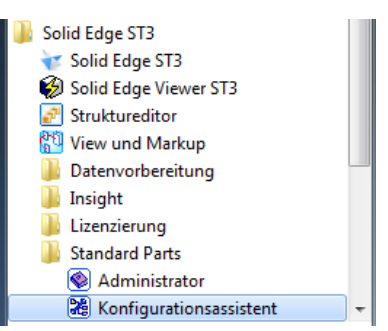

### Pfade pr üfen

Abbildung zeigt die Pfade für den Standard-Pfad "C:\Solid Edge Standard Parts"

10

| Solid Edge Standard Parts Configuration Wizard                                                                                                    |                                                                 |
|----------------------------------------------------------------------------------------------------|-----------------------------------------------------------------|
| Dieser Wizard ermöglicht Ihnen die Änderung des Speicherortes Ihrer Standar<br>Ordner können auf Ihrem Rechner oder im Netz liegen. Sie müssen Administra<br>diese Änderungen durchzuführen. Folgende Zeichen sind in den Pfaden nicht<br>Insight verwenden: /\:*?<> #{}% <u>~</u> sowie Leerzeichen und "" | dteileordner. Diese<br>torrechte haben, um<br>erlaubt, wenn Sie |
| Führen Sie folgende Schritte aus.                                                                                                    |                                                                 |
| Schritt 1 - Geben Sie den Standard Parts Ordner oberster Ebene an. Es wird ni<br>von Insicht verwalteten Webordner zu verwenden.                                                                                                    | cht empfohlen, einen                                            |
| C:\Solid Edge Standard Parts                                                                                                    | Durchsuchen                                                     |
| Schritt 2 - Geben Sie die untergeordneten Standard Parts Ordner an                                                                                                    | Voreinstellung                                                  |
| Arbeitsdatenbank:                                                                                                    | Durchsuchen                                                     |
| Teileordner:                                                                                                    |                                                                 |
| C:\Solid Edge Standard Parts\Standard parts                                                                                                    | Durchsuchen                                                     |
| Teile in Teamcenter speichern                                                                                                    |                                                                 |
| Teile in Insight speichern                                                                                                    |                                                                 |
| Teile im Dateisystem speichern                                                                                                    |                                                                 |
| Ordner für generierte Teile:                                                                                                    |                                                                 |
| C:\Solid Edge Standard Parts\Standard parts                                                                                                    | Durchsuchen                                                     |
| Arbeitsordner:                                                                                                    |                                                                 |
| C:\Solid Edge Standard Parts\Working folder                                                                                                    | Durchsuchen                                                     |
| Version im Dateinamen der generierten Teilnamen in Eigenschaft<br>Teile ergänzen schreiben:                                                                                                    | Titel •                                                         |
| Speichern Abbrechen                                                                                                    |                                                                 |

### ACAM Systemautomation GmbH

Franzosenhausweg 53, A-4030 Linz

**Niederlassung Linz** 

Leobnerstraße 94, A-8712 Niklasdorf Tel. +43 (0) 3842/82 690-0, Fax: +43 (0) 3842/82 690-11

Tel. +43 (0) 732/37 01 84-0, Fax: +43 (0) 732/37 01 84-44

# www.acam.at

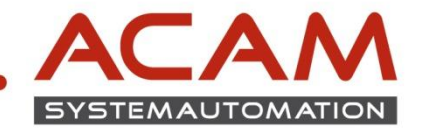

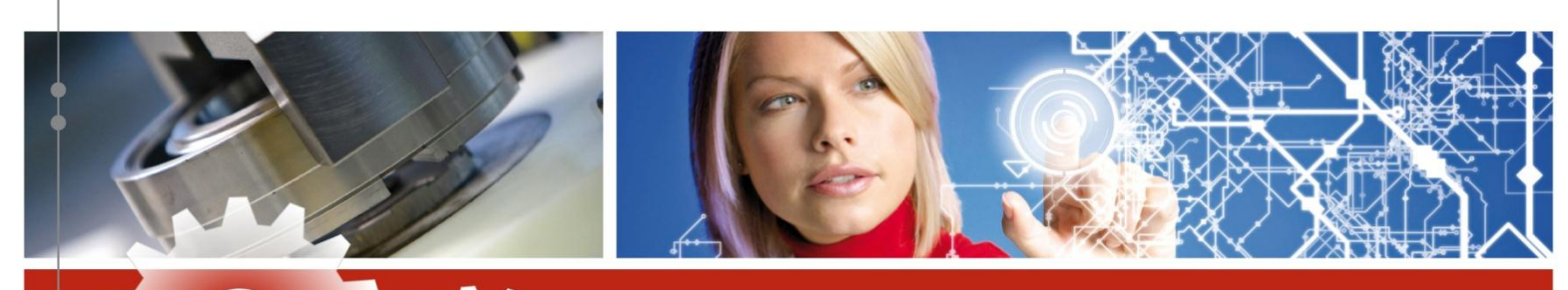

### **EINSTELLUNGEN der STANDARD PARTS in SOLID EDGE**

- SOLID EDGE Baugruppe öffnen oder neu erstellen
- SOLID EDGE Optionen öffnen

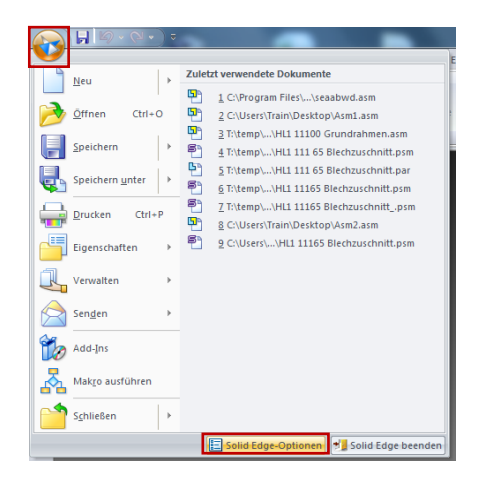

Zu Dateiablagen wechseln

www.acam.at

office@acam.at

• Pfad für Standard Parts - SAC Datei prüfen

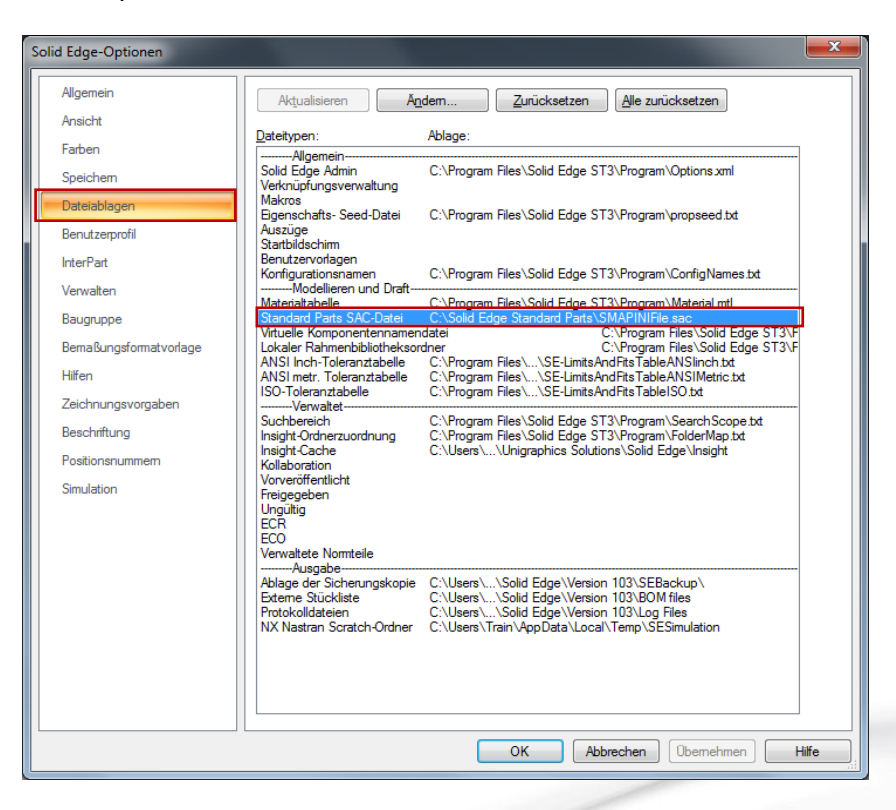

#### ACAM Systemautomation GmbH

Leobnerstraße 94, A-8712 Niklasdorf Tel. +43 (0) 3842/82 690-0, Fax: +43 (0) 3842/82 690-11

### Niederlassung Linz

11

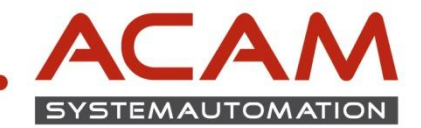

₹ + ×

Größe

\*

Standard Parts

Teilbibliothek

Training

actuator Jamp
 Four Ba
 Shout Metal
 simulation
 Try It
 Wiring Hamess

Standard Parts

Name

1

Teilbibliothek

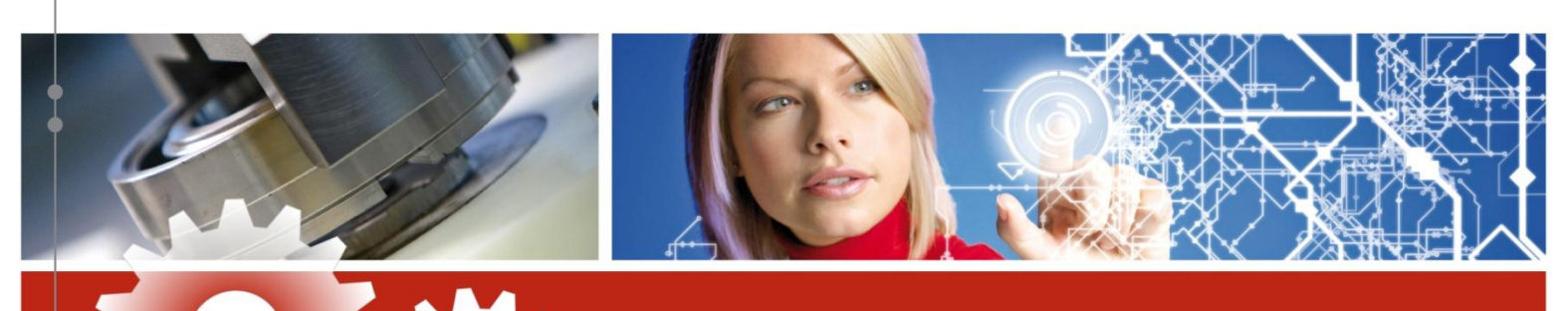

## **AUFRUFEN der STANDARD PARTS in SOLID EDGE**

- In die Teilebibliothek wechseln
- Standard Parts anklicken

www.acam.at

office@acam.at

- STANDARD PARTS werden geöffnet

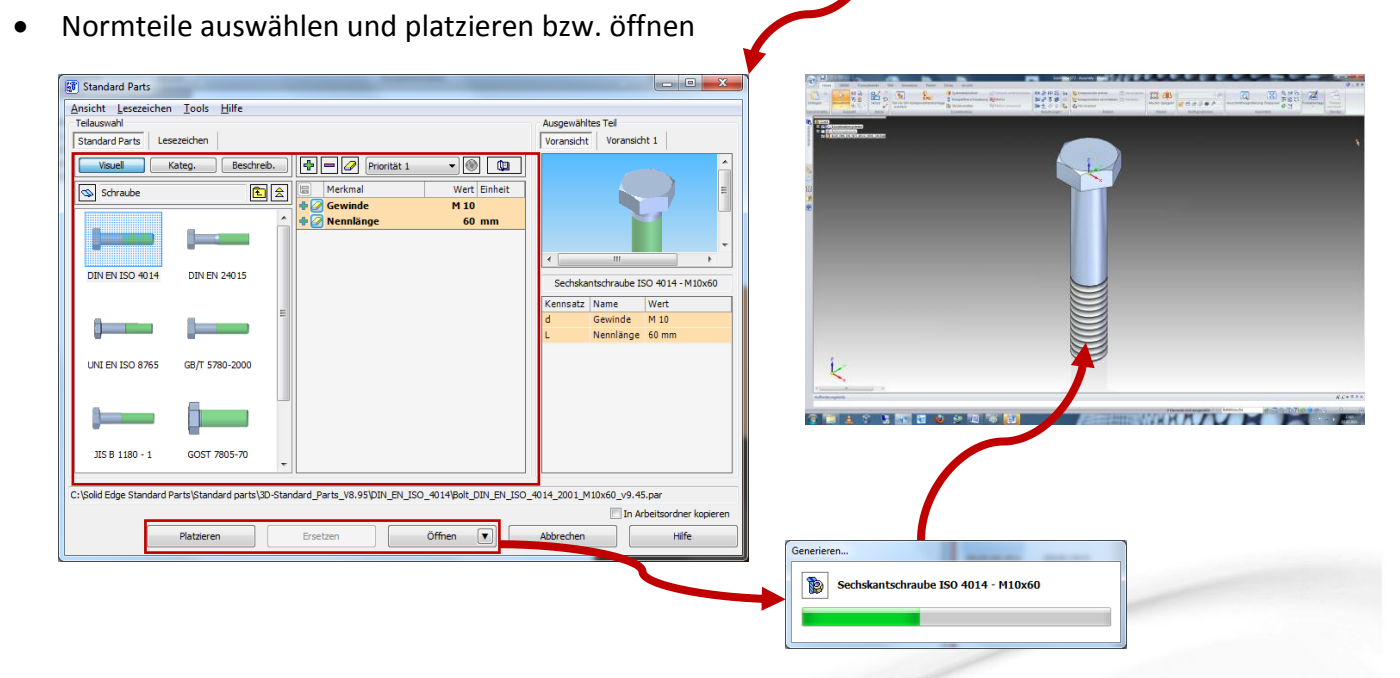

12

#### ACAM Systemautomation GmbH

Leobnerstraße 94, A-8712 Niklasdorf Tel. +43 (0) 3842/82 690-0, Fax: +43 (0) 3842/82 690-11

#### Niederlassung Linz